# VPN Installation (Windows)

Proceed to <u>www.bww-law.com/itsupport</u> and download the VPN agent that matches your operating system.

Note: if you're not sure if you have 64 or 32bit Windows then you can honestly try either one, if it fails to open the installer then just download the other one.

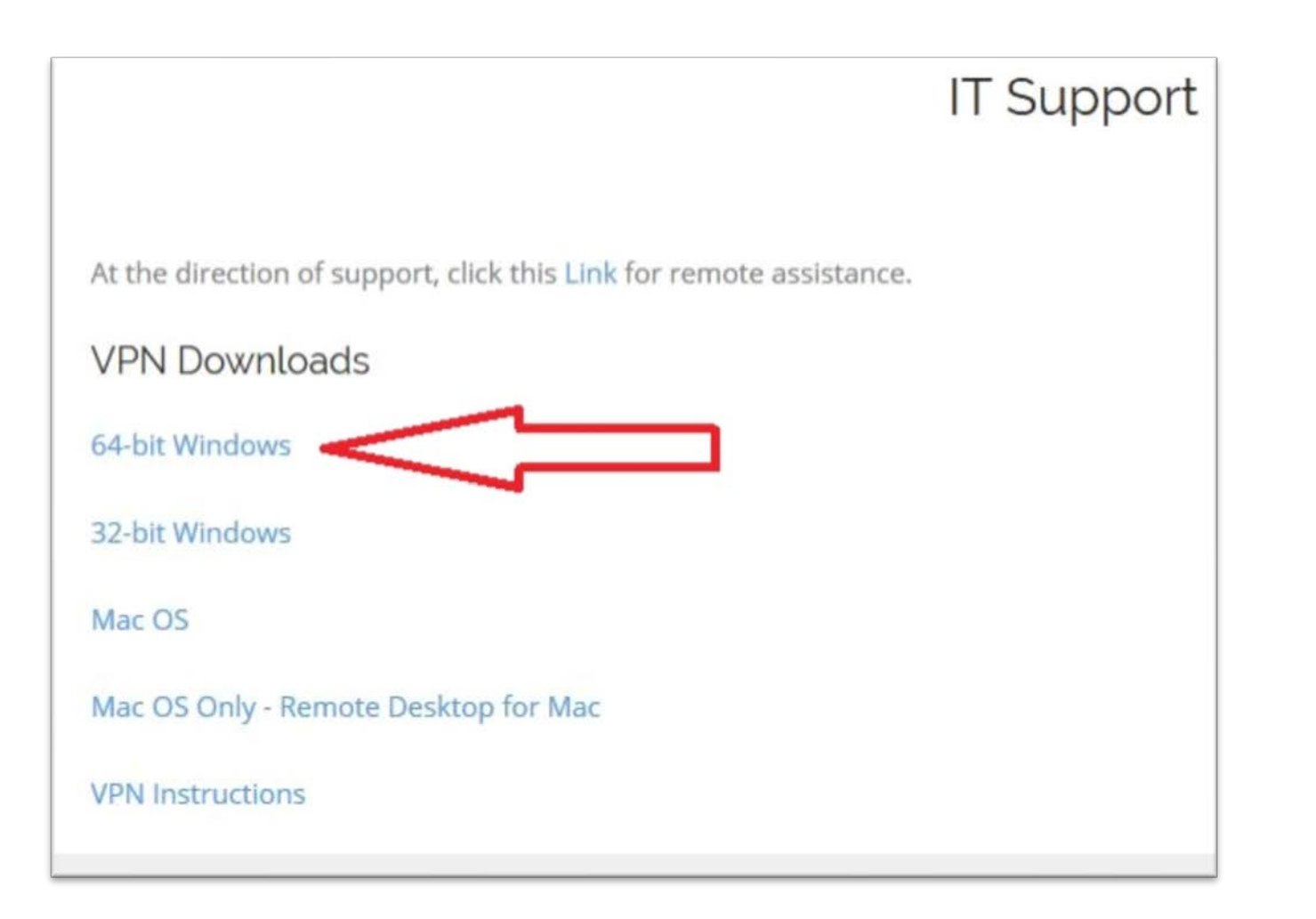

Open the folder after it downloads and double click on the file inside.

If you don't have a zip file program it should open in windows explorer.

| ou have chosen t                                                   | o <mark>open:</mark>                                                                                    |        |
|--------------------------------------------------------------------|----------------------------------------------------------------------------------------------------|--------|
| <b>Z</b> x64.zip                                                   |                                                                                                    |        |
| which is: zip                                                      | Archive                                                                                                 |        |
| from: http://                                                      | /www.bww-law.com                                                                                        |        |
| n                                                                  | (                                                                                                    |        |
| /hat should Fire                                                   | f <b>ox do with this file?</b><br>7-Zip File Manager (default)                                          |        |
| Vhat should Fire                                                   | f <b>ox do with this file?</b><br>7-Zip File Manager (default)                                          |        |
| Vhat should Fire<br>Open with<br>Save File<br>Do this <u>a</u> uto | f <b>ox do with this file?</b><br>7-Zip File Manager (default)<br>omatically for files like this from n | ow on. |
| Vhat should Fire<br>Open with<br>Save File<br>Do this <u>a</u> uto | f <b>ox do with this file?</b><br>7-Zip File Manager (default)<br>omatically for files like this from n | sw on. |

After the installation wizard starts click "next" until you get to this page asking for the connection setting.

Host: vpn.bww-law.com

Then hit "Next"

| L VPN Agent Properties<br>nter the required properties for SSL VPN Agent. |                |             |     |  |  |  | - |  |
|---------------------------------------------------------------------------|----------------|-------------|-----|--|--|--|---|--|
| Conne                                                                     | ection Setting | Proxy Setti | ngs |  |  |  |   |  |
| Host:                                                                     | 1              |             |     |  |  |  |   |  |
| Port:                                                                     | 443            |             |     |  |  |  |   |  |
|                                                                           |                |             |     |  |  |  |   |  |
|                                                                           |                |             |     |  |  |  |   |  |

Check the box to launch the vpn agent automatically on startup then hit "Next".

This will make things a lot easier if/when you need to connect again.

an occup out of the Agence to a

then dick Next.

Select Additional Tasks Which additional tasks should be performed?

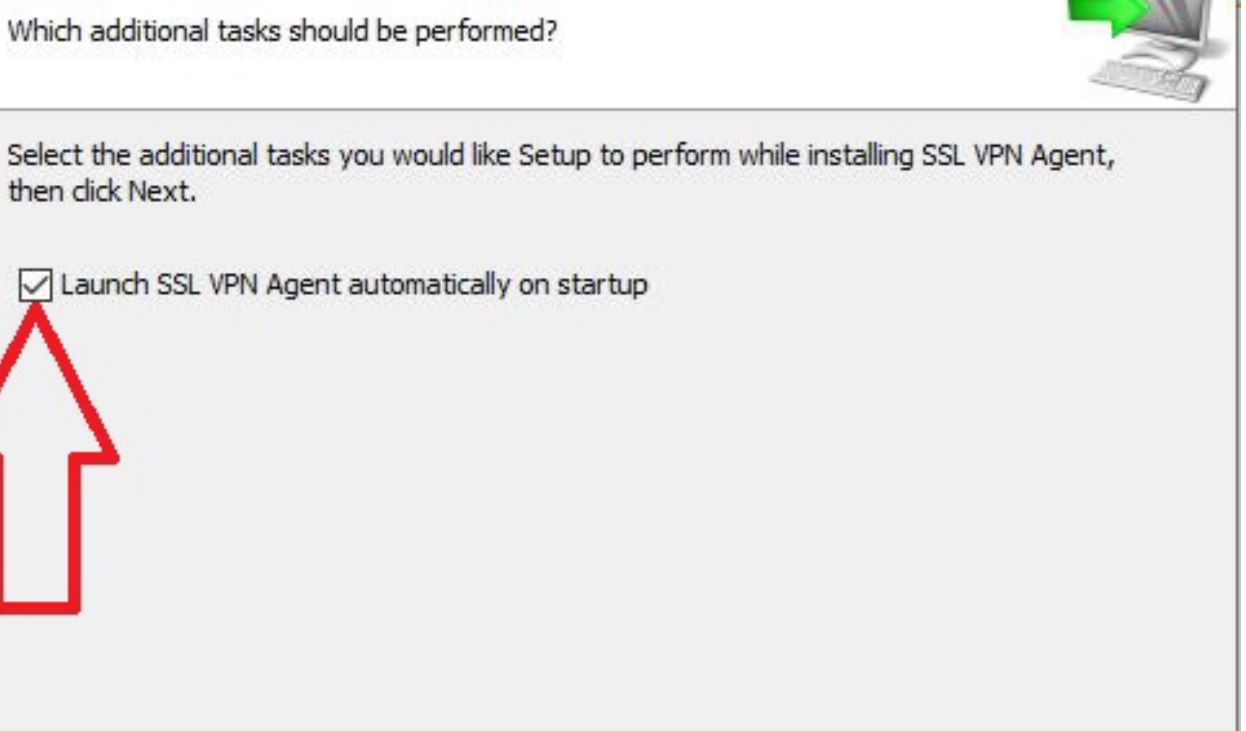

< Back Next >

Cancel

2 N

After the installation finishes the agent won't already be running so proceed to the Start Menu and scroll to the Barracuda Folder then choose the SSL VPN Agent.

In Windows 8 and 10 you can just type "SSL" into the start menu and it will come up.

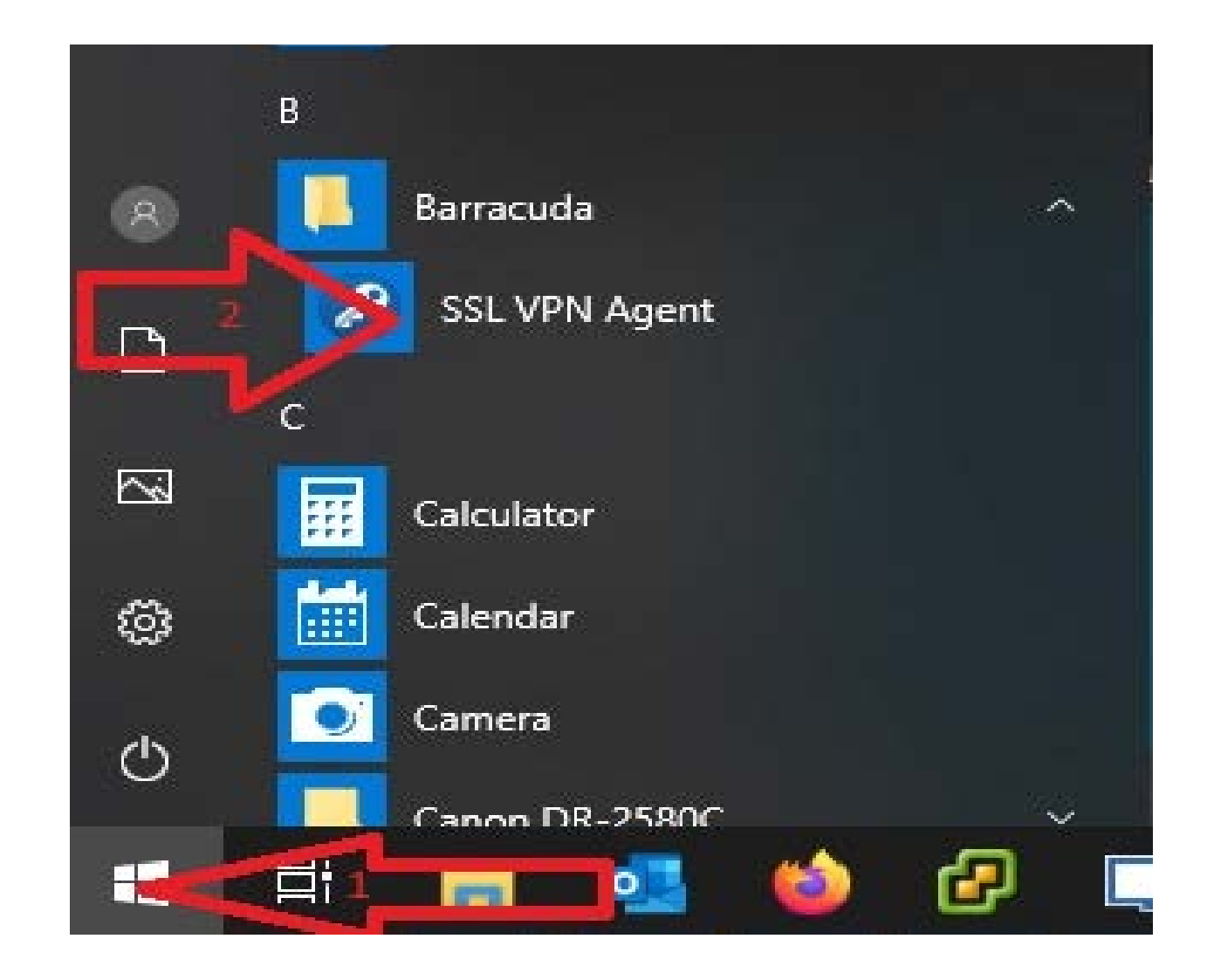

Click the "hidden icons" carrot on the taskbar next to the clock and **Right-Click** the white key then choose "login".

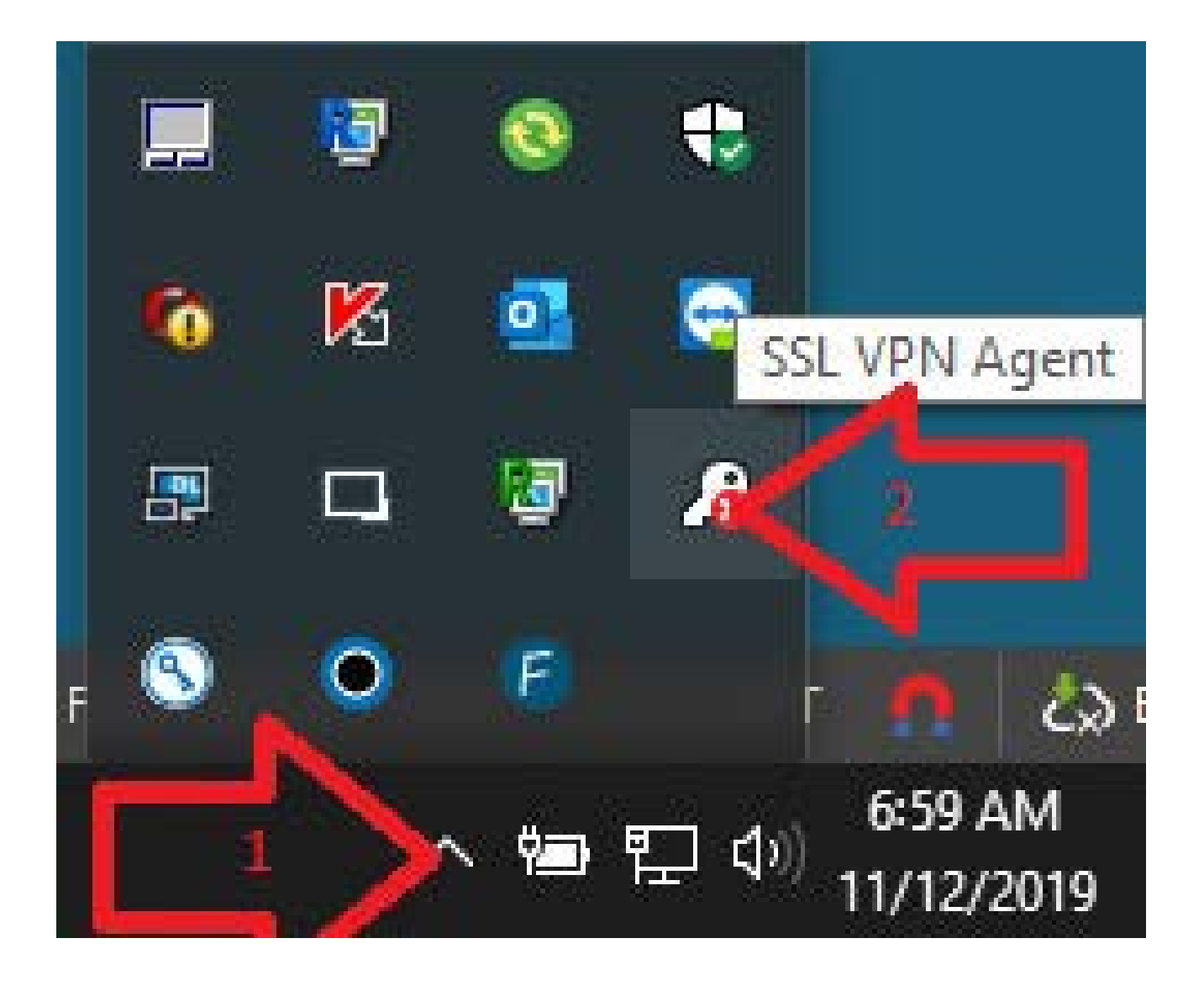

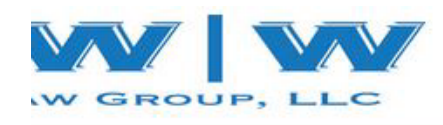

Clicking "login" will launch the VPN site in your default web browser then you login with the same credentials you login to your PC in the office with.

Note: Your username is your full 1<sup>st</sup> and last name all as one word (ex. JohnDoe, JaneDoe ect.)

| BING IN THE BOOM IN THE SECTION |  |
|---------------------------------|--|
| Username:                       |  |
| Username: Log In                |  |

© 2003-2018 Barracuda Neti

After your username and password it will ask for your PIN or token ID (which ever you were assigned) then for security reasons the agent will ask you to confirm you initiated the connection so click "Yes".

rself, you should probably disallow the request.

ine i

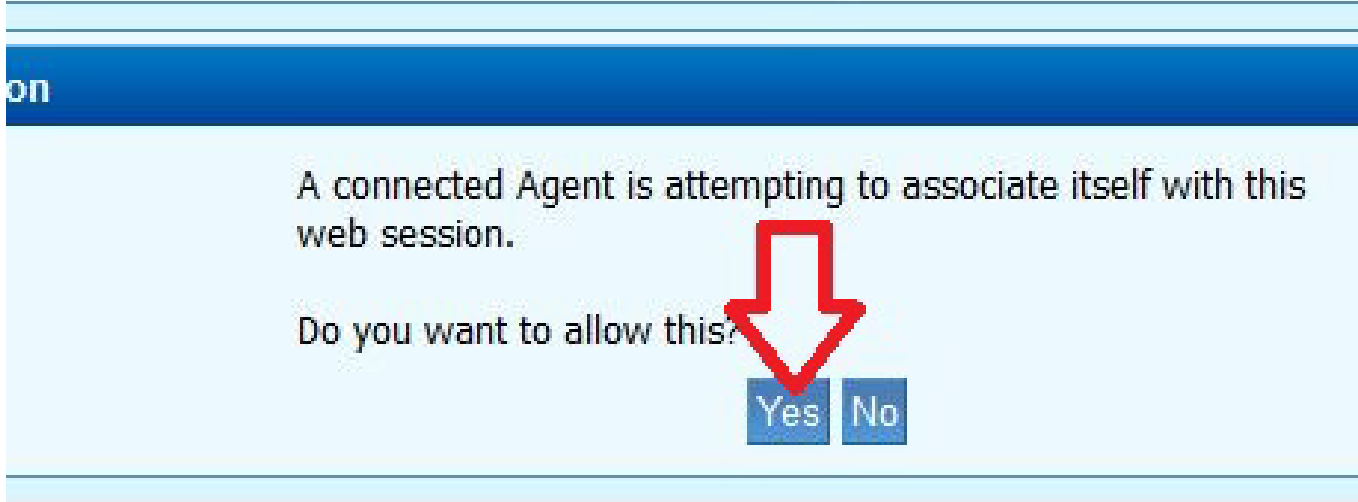

After clicking yes on the security prompt the system will scan your PC to make sure you have:

- Up to date Antivirus
- Recent version of your web browser
- Up to date Flash (if it's installed)

If everything is okay then you'll be given options for a remote desktop to connect to.

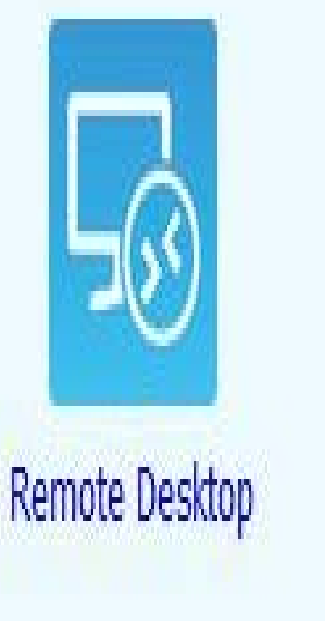

Remote Desktop 5

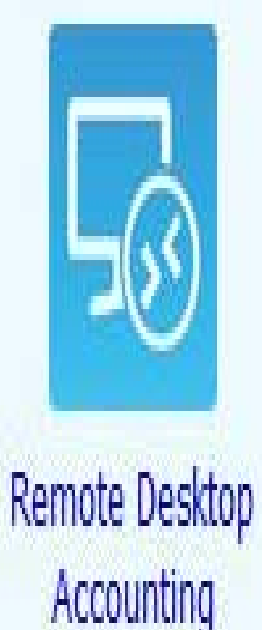

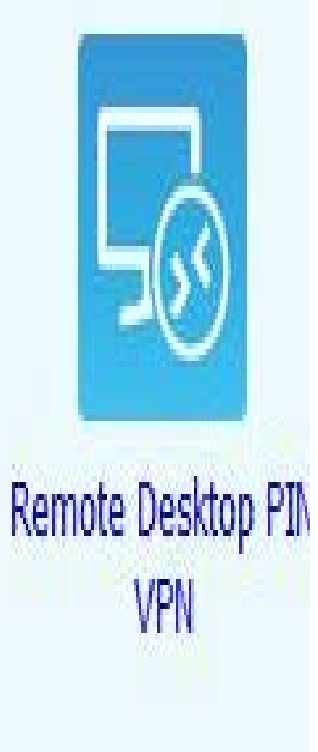

# You Did it!

If all requirements were met then you should be connected and able to start working,

#### Congratulations!!

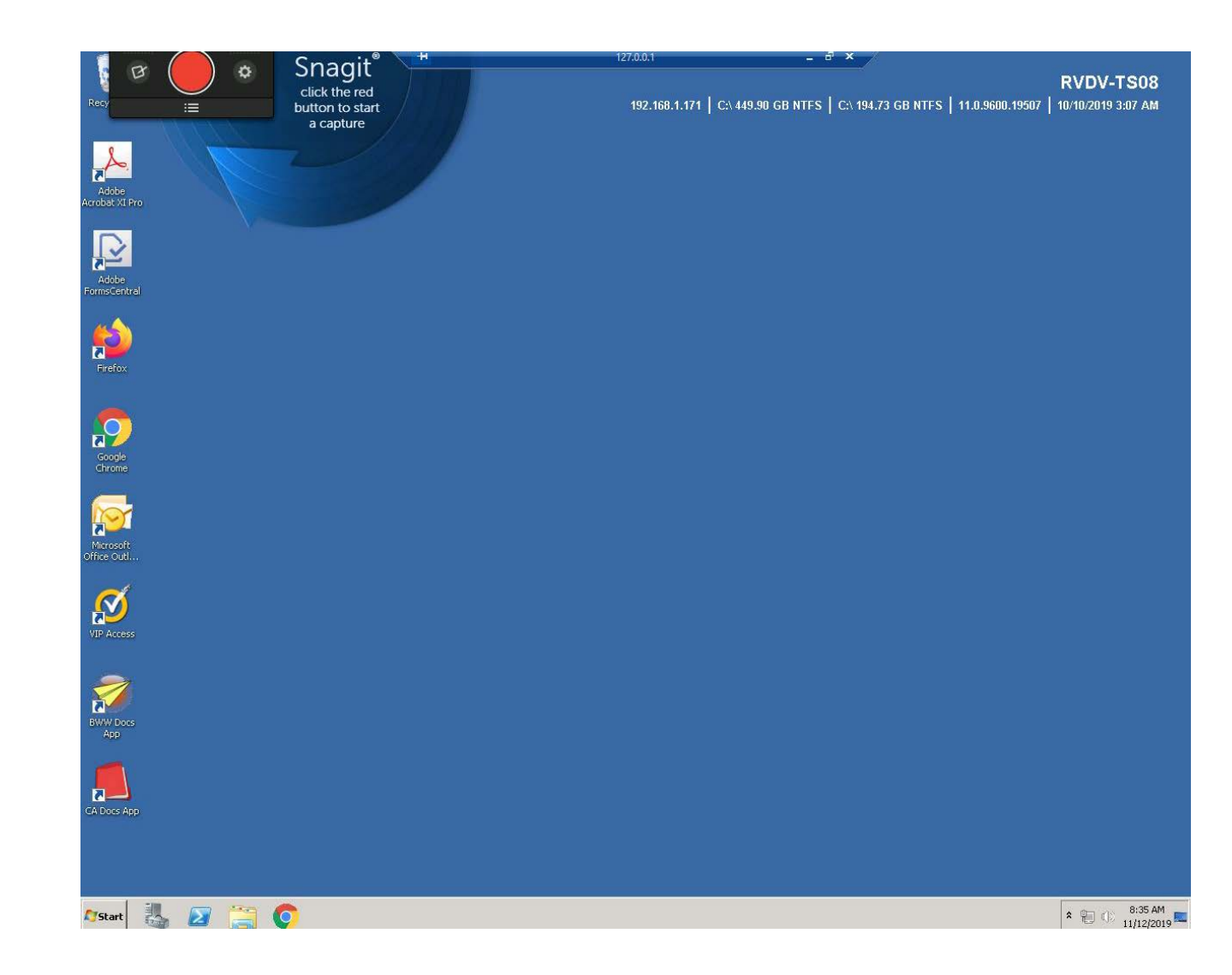